BENELINK 平台連接功能,電腦端登入方式

開啟電腦端 Guarding Vision 軟體,點選右上方「未登入」

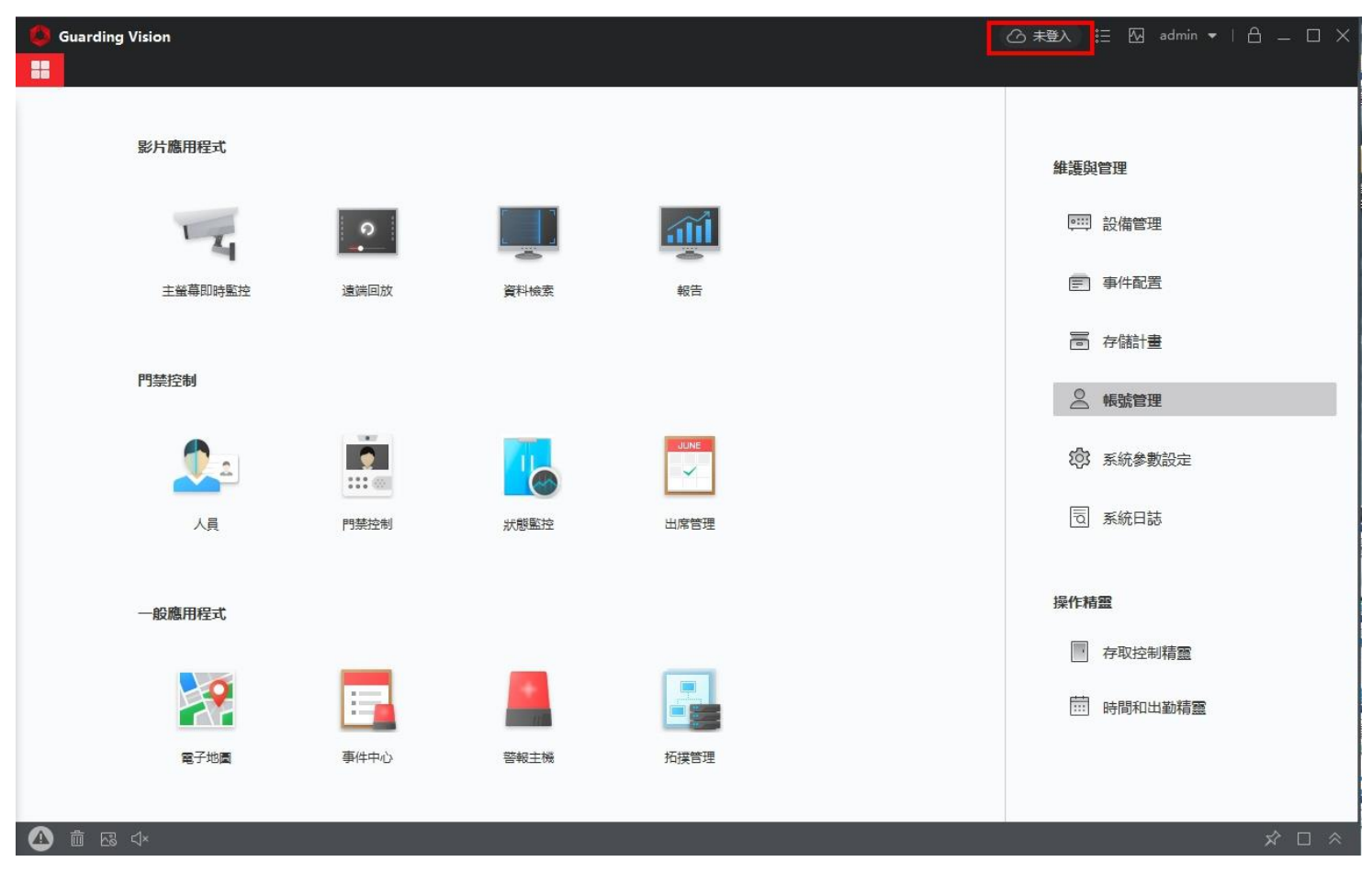

選擇「是」

| Guarding Vision |                       | ⓒ 未登入 ☵ 四 admin ▼   台 _ □ × |
|-----------------|-----------------------|-----------------------------|
|                 |                       |                             |
|                 |                       |                             |
| 影片應用程式          |                       | 維護與管理                       |
| 2               |                       | ····· 設備管理                  |
| 主螢幕即時監控 遠端回放    |                       | 一事件配置                       |
|                 |                       | <b>同</b> 存儲計畫               |
| 門禁控制            | ? 您即將進入 監視畫面 , 是否繼續 ? | ▲ 帳號管理                      |
|                 | 是否                    | (2) 系統參數設定                  |
| 人員門禁控制          | 半器塑材 王母嘴頭             | 园 系統日誌                      |
|                 |                       |                             |
| 一般應用程式          |                       | 操作精靈                        |
|                 |                       | 存取控制精靈                      |
|                 |                       | 前 時間和出勤精靈                   |
| 電子地圖事件中心        | 警報主機 拓撲管理             |                             |
|                 |                       |                             |
|                 |                       | × □ ×                       |

輸入「Guarding Vision APP」的「使用者名稱及密碼」後登入

使用者名稱可從 APP 中取得,密碼為註冊帳號時所設定的密碼

| Guarding Vision |                                                                                              | ⓒ 未登入 註 № admin ▼   合 _ □ ×           |
|-----------------|----------------------------------------------------------------------------------------------|---------------------------------------|
| 影片應用程式          |                                                                                              | 国                                     |
| 4               |                                                                                              | 四 設備管理                                |
| 主螢幕即時監控         | Login                                                                                        | 三 事件配置                                |
|                 | 使用者名稱                                                                                        | ■ 存儲計畫                                |
| 門禁控制            | 密碼                                                                                           | 9. 帳號管理                               |
|                 | Login                                                                                        | 3 系統參數設定                              |
| 人員              | Register                                                                                     | 园 系統日誌                                |
| 一般應用程式          | Allow to do the following:<br>Get your personal information.<br>Get your device information. | 作精靈                                   |
|                 |                                                                                              | ····································· |
| 電子地圖            |                                                                                              |                                       |
|                 |                                                                                              | >□ ☆ □ ☆                              |

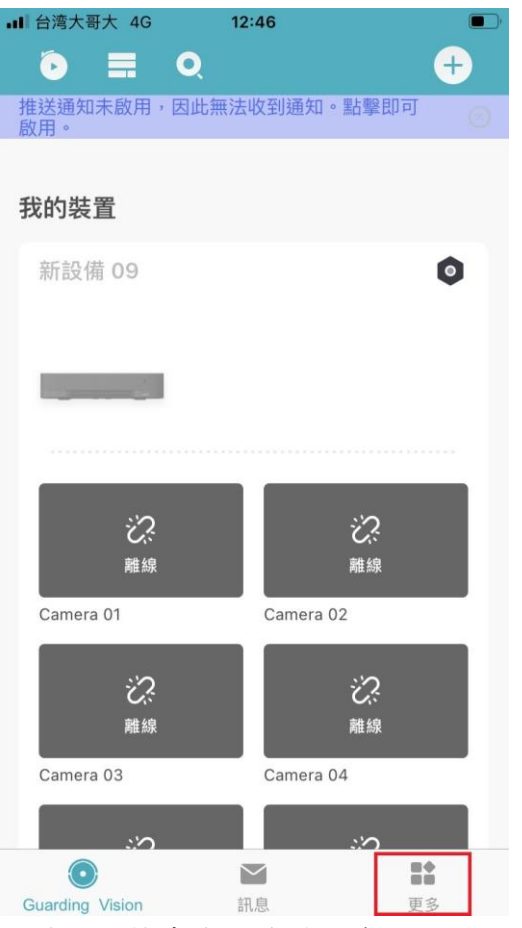

下圖為 Guarding Vision APP 畫面

| ▪Ⅱ 台湾大哥大 4G 12:34      |           |     |
|------------------------|-----------|-----|
| 【                      |           |     |
| 別名                     | 沒有設定      | 2 > |
| 使用者名稱                  |           |     |
| 電子郵件地址                 |           |     |
| 行動電話號碼:                | 已取消連結     | ā   |
| 帳號區域                   | Asia Othe | r   |
| 我的 QR 碼                |           | >   |
| 變更密碼                   |           | >   |
| Touch ID 驗證            | С         |     |
| Touch ID 驗證有助於增強帳戶安全性。 |           |     |
| 永久刪除帳戶                 |           | >   |
|                        |           |     |
|                        |           |     |

## 正確登入後會出現成功訊息

| Guarding Vision |      |        |               |            | ⑦ B登入 註 函 admin ▼   合 _ □ | × |
|-----------------|------|--------|---------------|------------|---------------------------|---|
| 影片應用程式          |      |        |               |            | 維護與管理                     |   |
| 4               | 9    |        | a             |            | ····· 設備管理                |   |
| 主螢幕即時監控         | 遠端回放 | 次出 44本 | 护生            |            | 三 事件配置                    |   |
|                 |      | 攝影機信息  | 你已登入 登出後 会这世界 | ×<br>松田6端秋 | <b>一</b> 存儲計畫             |   |
| 門禁控制            |      |        | 除。<br>除。      |            |                           |   |
| <u> </u>        |      |        |               | 開開         | ⑦ 系統參數設定                  |   |
| 人員              | 門禁控制 | 狀態監控   | 出席管理          |            | 同 系統日誌                    |   |
| 一般應用程式          |      |        |               |            | 操作精盘                      |   |
|                 | _    | -      |               |            | - 存取控制精靈                  |   |
|                 |      |        |               |            | 前時間和出勤精靈                  |   |
| 電子地圖            | 事件中心 | 警報主機   | 拓撲管理          |            |                           |   |
|                 |      |        |               |            |                           |   |
|                 |      |        |               |            | × ت لا                    | ~ |

| ٥          | Guarding Vision | <u>م</u>                                            | B登入 注 12 admin ▼   合 _ □ ×                                                                                                    |
|------------|-----------------|-----------------------------------------------------|----------------------------------------------------------------------------------------------------|
| 88         | 副 維護與管理         |                                                     |                                                                                                    |
| ≡          |                 | 設備 流媒體伺服器                                           |                                                                                                    |
| <u>ويت</u> | 設備管理            | 十新增。Q 線上設備 × 刪除 認 二維碼 小 升級(0) ジョ 重新整理 自 從裝置取得… 裝置匯出 | 總計 (1)                                                                                                    |
|            |                 | 名稱 章 連線類型 網路參數 設備類型 序號: 安全性等級                       | B 網路參數 韌體升級                                                                                                    |
|            |                 | 三重四面佛 雪端 P2P 雪涛 P2P 募造 163886651                    | ♥ 線上 無可用版本                                                                                                    |
|            | 群組:             |                                                     |                                                                                                    |
|            | 事件配置            |                                                     |                                                                                                    |
| ē          | 存儲計畫            |                                                     |                                                                                                    |
| 2          | 帳號管理            |                                                     |                                                                                                    |
| 繱          | 系統參數設定          |                                                     |                                                                                                    |
| P          |                 |                                                     |                                                                                                    |
|            |                 |                                                     |                                                                                                    |
|            |                 |                                                     | 總計 (0) 词源                                                                                                    |
|            |                 | □                                                   | 開 已増加 Support Gu                                                                                                    |
|            |                 |                                                     |                                                                                                    |
|            |                 |                                                     | 2/前 新行 開門                                                                                                    |
| ~          |                 |                                                     | Trees. The second second secon |
|            | ⊞ & <\×         |                                                     | ☆□ ☆                                                                                                    |